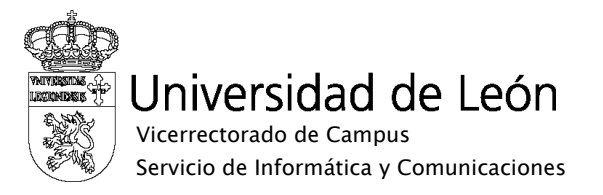

## Manual de configuración de eduroam

## Windows XP

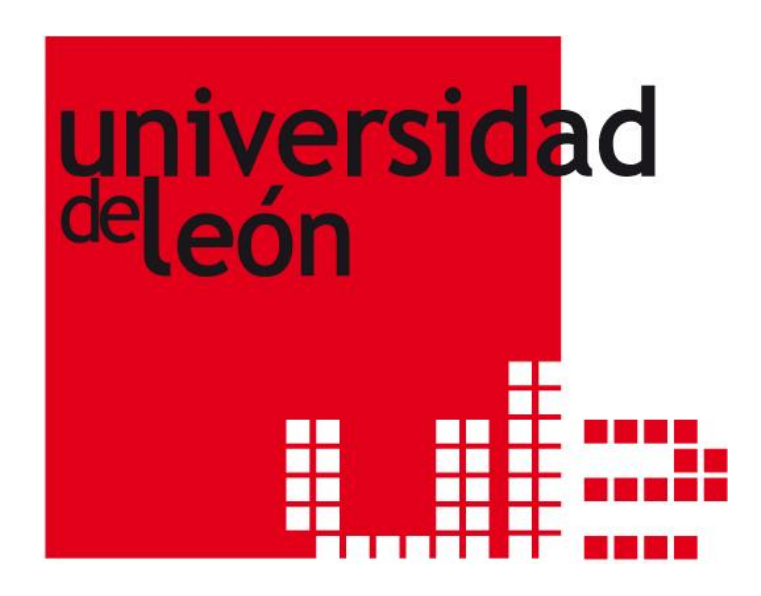

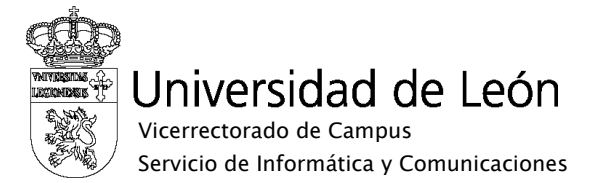

1. En la barra de tareas, pulse el icono de las conexiones inalámbricas con el botón derecho y seleccione "Ver redes inalámbricas disponibles".

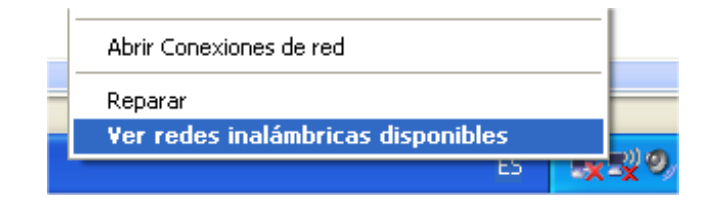

2. Seleccione la red inalámbrica eduroam de la lista de redes disponibles y pulse conectar.

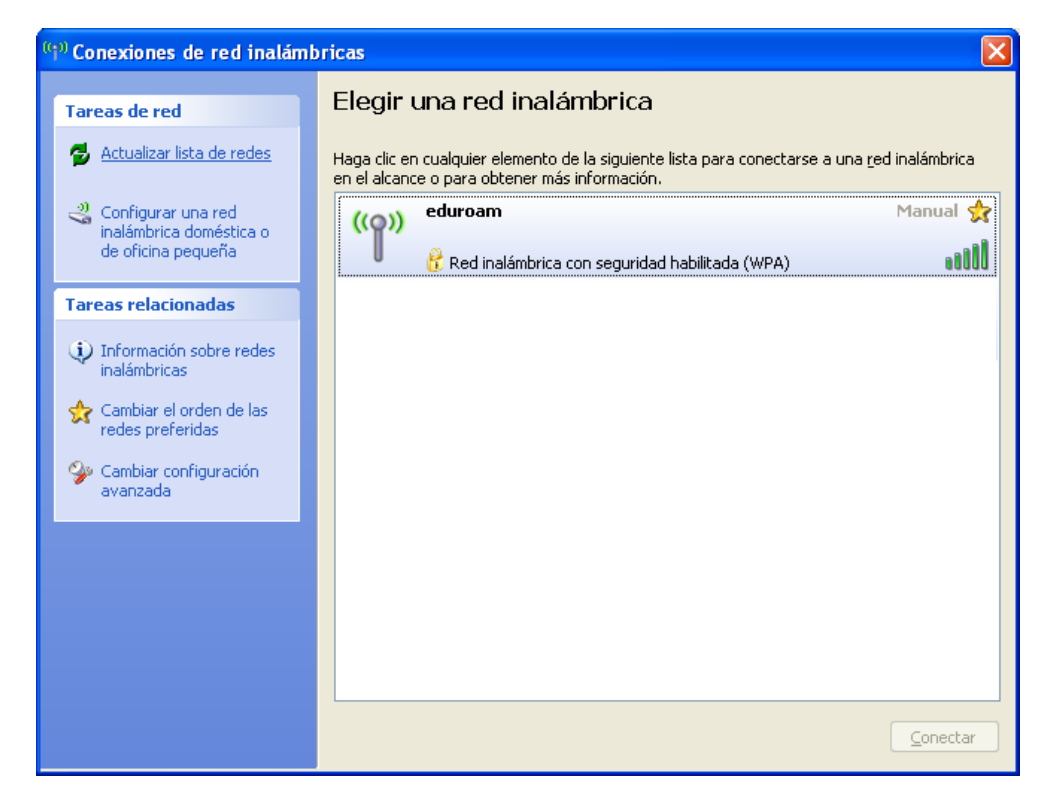

3. Pasados unos instantes Windows le mostrará un mensaje de error en la conexión. Este primer intento sirve para que Windows agregue esta red a las redes preferidas donde se pueden modificar las propiedades.

|     | (m) Conexiones de red inalámbricas                                               | ×  |
|-----|----------------------------------------------------------------------------------|----|
| 1.5 | Windows no pudo encontrar un certificado para iniciar s<br>sesión de red unileon | u  |
| 1   |                                                                                  | 17 |

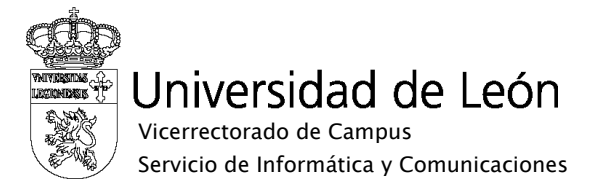

4. Para realizar las modificaciones hay que pulsar en el enlace Cambiar configuración avanzada que está en la parte inferior izquierda de la figura 2. Se abrirá la siguiente ventana.

| General      | Redes inalámbricas Opciones avanzadas                            |  |
|--------------|------------------------------------------------------------------|--|
| Conect       | ar usando:                                                       |  |
| 町日           | inksys Wireless-G USB Network Ad Configurar                      |  |
| Esta co      | prexión utiliza los siguientes elementos:                        |  |
|              | Cliente para redes Microsoft                                     |  |
|              | Compartir impresoras y archivos para redes Microsoft             |  |
|              | Programador de paquetes QoS                                      |  |
|              |                                                                  |  |
| lr           | nstalar Desinstalar Propiedades                                  |  |
| Desc         | ripción                                                          |  |
| Perm         | nite a su equipo tener acceso a los recursos de una red<br>osoft |  |
|              |                                                                  |  |
| Mos          | strar icono en el área de notificación al conectarse             |  |
| Noti<br>nula | ificarme cuando esta conexión tenga conectividad limitada o<br>a |  |
|              |                                                                  |  |

5. Una vez en la configuración avanzada seleccione la solapa de Redes Inalámbricas. Dentro de Redes preferidas seleccione eduroam y pulse propiedades.

| Le Propiedades de Conexiones de red inal                                                                                                 | ámbricas 🛛 ? 🔀              |  |
|----------------------------------------------------------------------------------------------------|-----------------------------|--|
| General Redes inalámbricas Opciones avanzada                                                                                             | s                           |  |
| ☑ Usar Windows para establecer mi configuración de red inalámbrica                                                                       |                             |  |
| Redes disponibles:                                                                                                    |                             |  |
| Haga clic en el siguiente botón para conectarse o desconectarse de<br>redes inalámbricas o para obtener más información acerca de ellas. |                             |  |
|                                                                                                    | /er redes inalámbricas      |  |
| Redes preferidas:<br>Conectar automáticamente a redes disponibles en el orden siguiente:                                                 |                             |  |
|                                                                                                    | Bajar                       |  |
| Agregar Quitar Propiedades<br>Obtener más información acerca de cómo<br>establecer una configuración de red inalámbrica.                 | Opciones a <u>v</u> anzadas |  |
|                                                                                                    | Aceptar Cancelar            |  |

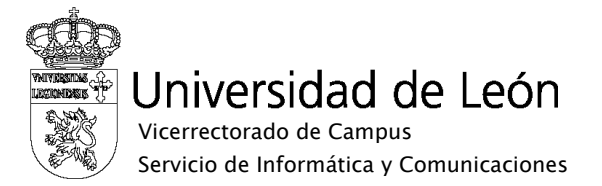

6. Dentro de las propiedades debe tener seleccionadas como Autenticación de red, WPA2 o WPA, y como cifrado de datos AES o TKIP. El método recomendado si su dispositivo lo soporta es WPA2 con AES.

| eduroam propiedades ?X                                                                      |  |  |  |
|---------------------------------------------------------------------------------------------|--|--|--|
| Asociación Autenticación Conexión                                                           |  |  |  |
| Nombre de red (SSID): eduroam                                                               |  |  |  |
| Conectarse incluso si la red no está difundiendo                                            |  |  |  |
| Esta red requiere una clave para lo siguiente:                                              |  |  |  |
| Autenticación de red: WPA2                                                                  |  |  |  |
| Cifrado de datos:                                                                           |  |  |  |
| Clave de red:                                                                               |  |  |  |
| Confirmar calve de red:                                                                     |  |  |  |
| Índice de la clave 1                                                                        |  |  |  |
| Ésta es una red de equipo a equipo (ad hoc). No se utilizan<br>puntos de acceso inalámbrico |  |  |  |
| Aceptar Cancelar                                                                            |  |  |  |

7. Pulse en la pestaña de Autenticación. Seleccione como Tipo de EAP, EAP protegido (PEAP) y pulse propiedades.

| Asociación                              | Autenticación                                                  | Conexión                                                                                                   |
|-----------------------------------------|----------------------------------------------------------------|----------------------------------------------------------------------------------------------------|
| Seleccione<br>redes Ethe                | e es:a opción par<br>met inalámbrica:                          | ra proporcionar acceso aulenticado a<br>s.                                                                 |
| 🕑 Habilita                              | ir la autenticació                                             | n IEEE 802.1X en esta red                                                                                  |
| Tipo de<br>EAP:                         | EAP protegido                                                  | (PEAP)                                                                                                    |
|                                         | EAP protegido<br>Tarieta intelige                              | (PEAP)<br>ente u otro certificado                                                                          |
|                                         |                                                                |                                                                                                    |
|                                         |                                                                | -ropiedades                                                                                                |
| Autenti disponi                         | car como equipo<br>ble                                         | -ropiedades                                                                                                |
| Autenti<br>disponi                      | car como equipo<br>ble<br>car como invitad<br>no estén disponi | ropiedades<br>o cuando la información de equipo esté<br>lo cuando el usuario o la información de<br>libles |
| Autenti<br>disponi<br>Autenti<br>equipo | car como equipo<br>ble<br>car como invitad<br>no estén disponi | eropiedades<br>o cuando la información de equipo esté<br>lo cuando el usuario o la información de<br>ibles |
| Autenti<br>disponi<br>Autenti<br>equipo | car como equipo<br>ble<br>car como invitad<br>no estén disponi | e cuando la información de equipo esté<br>lo cuando el usuario o la información de<br>ibles                |
| Autenti<br>disponi<br>Autenti<br>equipo | car zomo equipo<br>ble<br>car zomo invitad<br>no estén disponi | ←ropieoaœs<br>o cuando la información de equipo esté<br>lo cuando el usuario o la in'ormación de<br>ibles  |

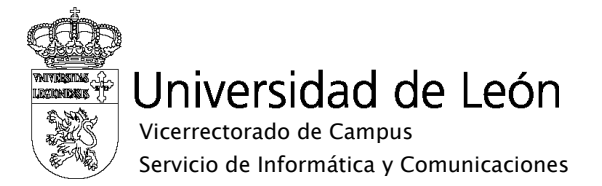

8. Pulse el botón Propiedades. Compruebe que está marcada la casilla "Validar un certificado de servidor". En "Conectar a estos servidores" indique caronte.intracampus.unileon.es. En "Entidades emisoras de certificados raíz de confianza" marque AddTrust External CA Root.

| Propiedades protegidas de EAP                                                                                            |
|----------------------------------------------------------------------------------------------------|
| Al conectar:                                                                                                    |
| Conectar a estos servidores:                                                                                             |
| Entidades emisoras raíz de confianza:                                                                                    |
| AddTrust External CA Root      C&W HKT SecureNet CA Root      CA 1                                                       |
| Certiposte Classe A Personne<br>Certiposte Serveur                                                                       |
| Certisign - Autoridade Certificadora - AC2<br>Certisign - Autoridade Certificadora - AC4                                 |
| No pedir la intervención del usuario para autorizar nuevos servidores o entidades emisoras de certificados de confianza. |
| Seleccione el método de autenticación:                                                                                   |
| Contraseña segura (EAP-MSCHAP v2)                                                                                        |
| 🔽 Habilitar reconexión rápida                                                                                            |
| Habilitar comprobaciones de cuarentena                                                                                   |
| Desconectar si el servidor no presenta TLV con enlace de cifrado Aceptar Cancelar                                        |

Seleccione como método de autenticación, "Contraseña segura (EAP-MSCHAP v2)".Pulse el botón Configurar y desmarque la casilla "Usar automáticamente el nombre de inicio de sesión y la contraseña de Windows". Pulse Aceptar.

| Propiedades (                                           | de EAP MS                           | CHAPv2                                  | X                 |
|---------------------------------------------------------|-------------------------------------|-----------------------------------------|-------------------|
| Al conectar:<br>Usar auto<br>sesión y la<br>existe alou | máticamente<br>I contraseña<br>Inol | el nombre de inicia<br>de Windows (y do | o de<br>minio, si |
|                                                         | Aceptar                             | Cancelar                                |                   |

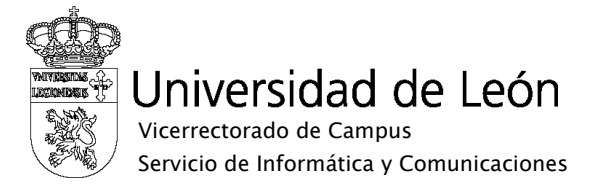

10. Seleccione aceptar hasta llegar a la pantalla inicial. Pulse de nuevo en la conexión de red inalámbrica con el botón de la derecha y seleccione ver redes inalámbricas disponibles. Elija la red eduroam y pulse conectar. Windows le mostrará el siguiente aviso

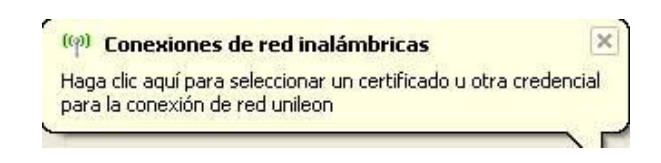

 Pulse sobre el aviso, en el recuadro que aparecerá a continuación introduzca en nombre de usuario su correo electrónico completo incluyendo @unileon.es o @estudiantes.unileon.es y en contraseña su contraseña de correo.

| Escribir credenciales           |                                         |  |
|---------------------------------|-----------------------------------------|--|
| R                               |                                         |  |
| Nombre de<br>usuario:           | etcacb@unileon.es                       |  |
| Contraseña:                     | ••••••                                  |  |
| Dominio de<br>inicio de sesión: |                                         |  |
| Guardar este                    | nombre de usuario y contraseña para uso |  |
|                                 | Aceptar Cancelar                        |  |

- 12. Seleccione Aceptar para concluir la configuración. Al cabo de unos segundos comprobará que, en la ventana de "Conexiones de red inalámbricas", el estado de la red eduroam es "Conectado". Es posible que la primera vez que se conecta se le pida varias veces escribir los credenciales.
- 13. Windows conserva la configuración de la conexión con lo que las siguientes veces que quiera conectarse bastará con que seleccione la red eduroam y pulse el botón conectar.